## **MODE D'EMPLOI**

Pour déposer votre demande de subvention aux <u>aux collectivités territoriales pour</u> <u>I'EPS AU COLLEGE</u>, vous devez créer un compte usager et faire une demande en ligne sur un site dédié et sécurisé :

https://cd77.relation-usagers.fr

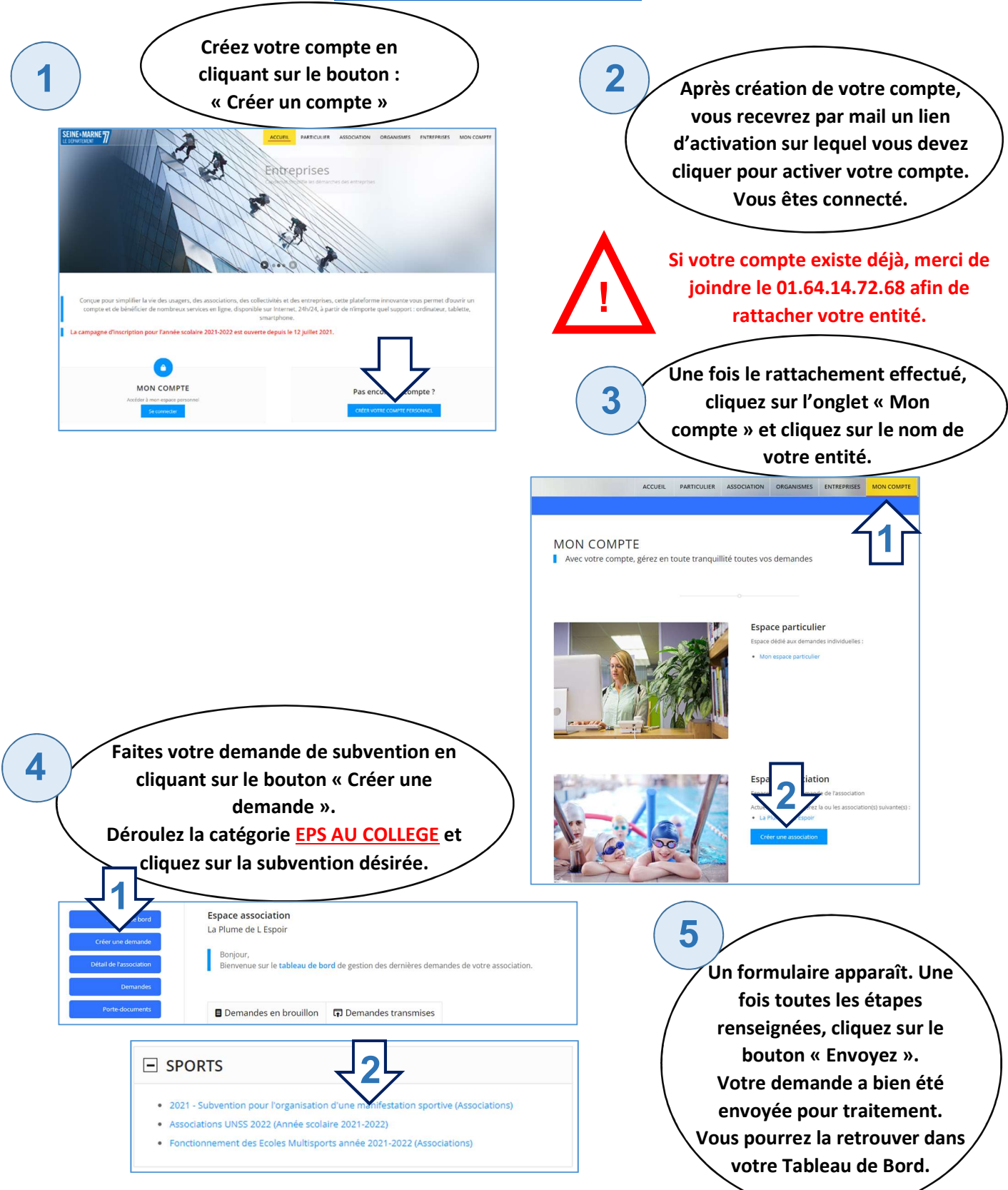